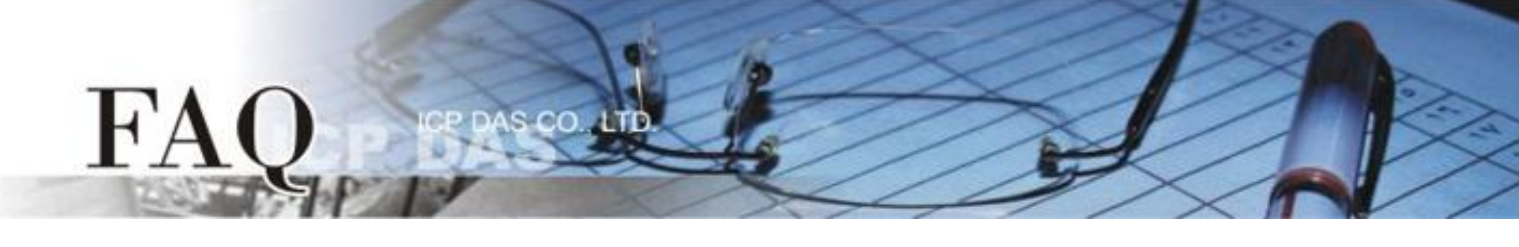

| 分类/Classification | 🗆 tDS      | □ tGW | □ PETL/tET/t | PET 🗖 DS/PDS/PF | DS 🗆    | □ tM-752N |  |
|-------------------|------------|-------|--------------|-----------------|---------|-----------|--|
|                   | □ I/O Card |       | U VXC Card   | ☑ VxComm        | □ Other |           |  |
| 作者/Author         | Tammy      |       | 日期/Date      | 2014-09-29      | 编号/NO.  | FAQ-009   |  |

## 问题: 如何在 LabVIEW 开启 Virtual COM Port?

## 答:请依照下列步骤来执行:

**步骤 1:** 执行 VxComm Utility,将您的设备 (范列: PPDS-700-MTCP 模块) 增加至 Server(s)来配置 Virtual COM Port。详细信息请参考 VxComm Driver 使用手册。

|                                 | <b>File Server Port Tools</b> | 16, Jan.22, 2014 ]      |                      |            |                                                 |                                        |                                          |          |
|---------------------------------|-------------------------------|-------------------------|----------------------|------------|-------------------------------------------------|----------------------------------------|------------------------------------------|----------|
|                                 |                               | P                       | Configure Se         | rver       |                                                 | Conf                                   | igure Port                               |          |
| ■▼ <u>下载 VxComm Driver</u> 使用手册 |                               |                         | rs<br>TCP (10.0.8.18 | 1          | Port<br>Port I/O<br>Port 1                      | Virtual COM<br>Reserved                | Baudrate<br>N/A                          |          |
|                                 | Add Server(s)                 |                         |                      |            | Port 1<br>Port 2<br>Port 3<br>Port 4            | COM5<br>COM6<br>COM7                   | Dynamic<br>Dynamic<br>Dynamic<br>Dynamic |          |
|                                 | Remove Server                 |                         |                      |            | Port 5                                          | COM9                                   | Dynamic                                  |          |
|                                 | Search Servers                |                         |                      |            |                                                 |                                        |                                          |          |
|                                 | Configuration (UDP)           |                         |                      |            |                                                 |                                        | 1                                        |          |
|                                 |                               | Name                    | Alias                | IP Address | Sub-net Mask                                    | Gateway                                | MAC Address                              | DHCP     |
|                                 |                               | WP8X4X<br>PPDS-755-MTCP | WP8×4×01<br>N/A      | 10.0.8.15  | 255.255.255.0<br>255.255.255.0<br>255.255.255.0 | 10.0.8.254<br>10.0.8.254<br>10.0.8.254 | 00:00:EA:15:37:00<br>00:0d:e0:50:07:b8   | ON<br>ON |
|                                 |                               |                         |                      |            |                                                 |                                        |                                          |          |

步骤 2: 下载 NI-VISA 驱动程序并且执行此压缩执行档。将安装 NI-VISA 驱动程序至您的计算机中。

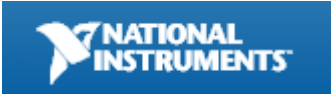

NI-VISA 驱动程序可至 National Instruments (NI) 公司网站下载。 http://search.ni.com/nisearch/app/main/p/bot/no/ap/tech/lang/en/pg/1/sn/ssnav:ndr/q/NI-VISA/

步骤 3: 安装 NI-VISA 驱动程序完成后,请执行 LabVIEW 来开始使用 NI-VISA 函式。

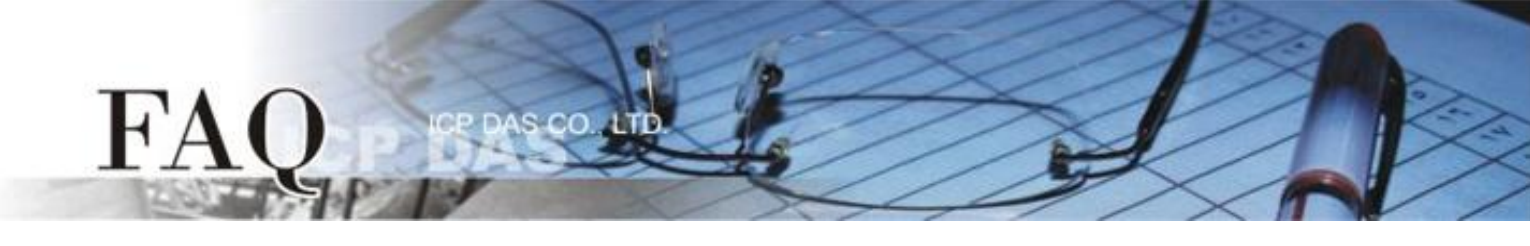

**步骤 4:** 在程序区(Block Diagram) 右键单击来开启函数面板 (Functions Palette)。 (或是从 "View" 功能选单中点择 "Function Palette" 项目,即可开启。)

步骤 5: 在函数面板 (Functions Palette)中,点选 "Instrument I/O" >> "VISA"。 步骤 6: 在"VISA"函式集中,点选 "VISA Write"函式 及 "VISA Read"函式。

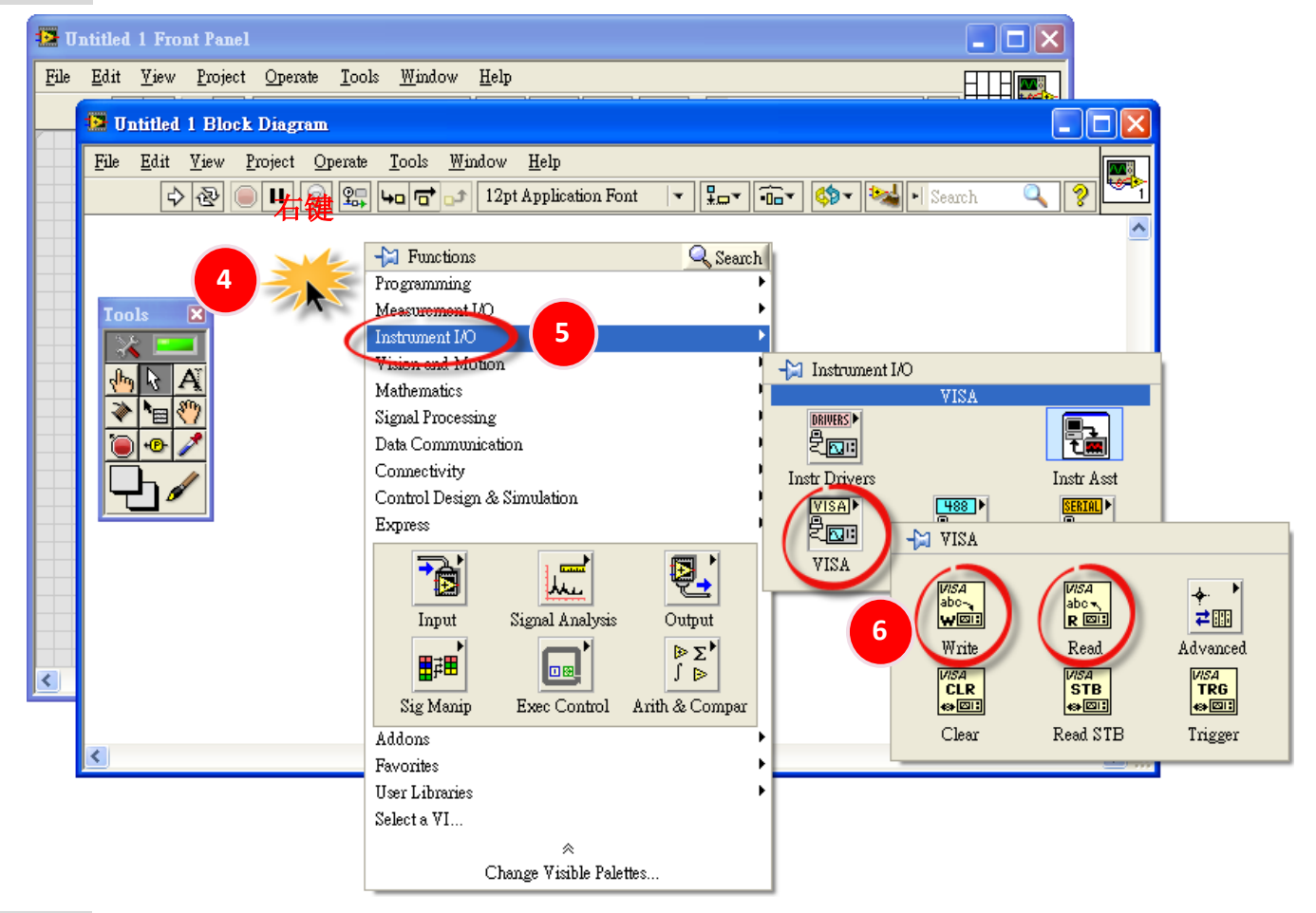

**步骤 7:** 使用 "VISA Write"函式 及 "VISA Read"函式来读取计算机上 COM Port 及设备配置 好的 Virtual COM Port。

| 😰 Untitled 1 Front Panel *                       | 🔁 Untitled 1 Block Diagram *                     |   |
|--------------------------------------------------|--------------------------------------------------|---|
| File Edit View Project Operate Iools Window Help | File Edit Yiew Project Operate Iools Window Help |   |
|                                                  | 🔊 🕙 🔘 💶 🦉 🏪 🏎 🕝 🗗 12pt Applica 🔩                 |   |
|                                                  |                                                  | ~ |
| Select COM Port (Write) Select COM Port (Read)   | School COM Book (Weite)                          |   |
|                                                  | Select COM Port (Read)                           |   |
|                                                  | VISA VISA                                        |   |
|                                                  |                                                  |   |
| COM6                                             |                                                  |   |
| COM7 Virtual COM Port                            |                                                  |   |
| СОМ8                                             |                                                  |   |
| сомя 📕                                           |                                                  |   |
| LPT1 -> PC                                       |                                                  |   |
| Refresh                                          |                                                  |   |
|                                                  |                                                  |   |
|                                                  |                                                  | ~ |
|                                                  |                                                  | > |

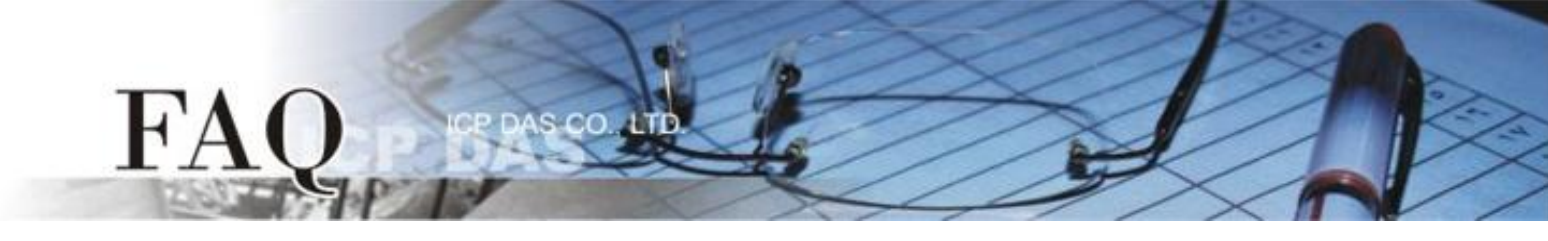

**步骤 8:** 在函数面板 (Functions Palette)中,点选 "Instrument I/O" >> "Serial"。 步骤 9: 在"Serial"函式集中,点选 "Configure Port"函式。

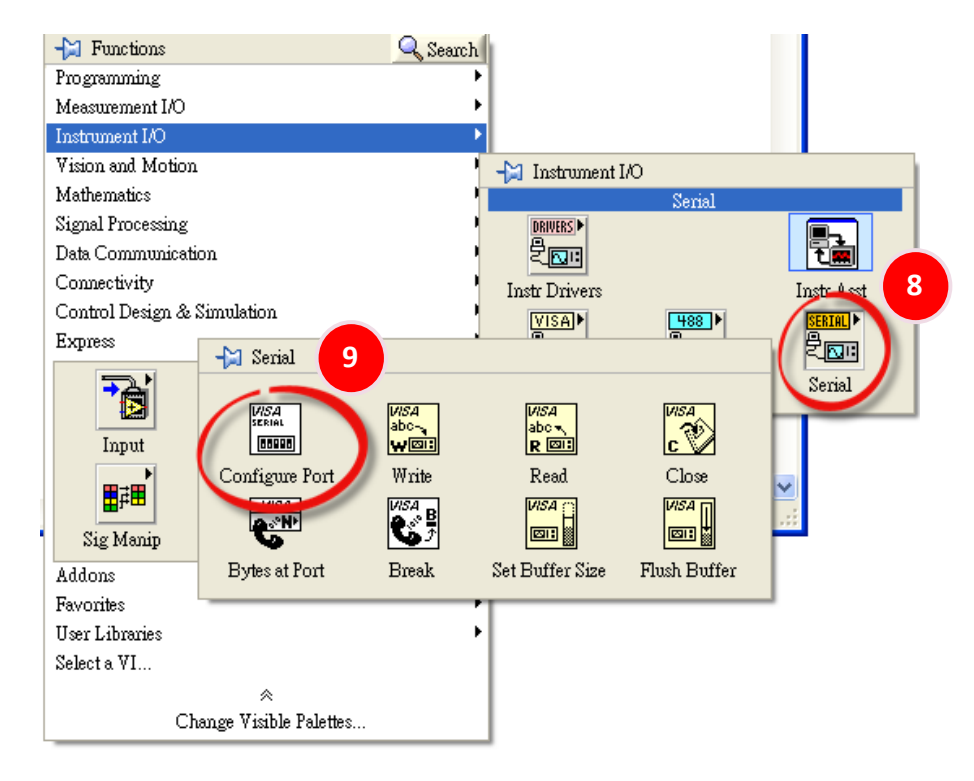

步骤 10: 使用 "Configure Port"函式来配置您 COM Port 连接的设备所使用的 Baud Rate 及 Data Format。(预设设定: Baud Rate 9600 及 Data Format 8, N, 1)

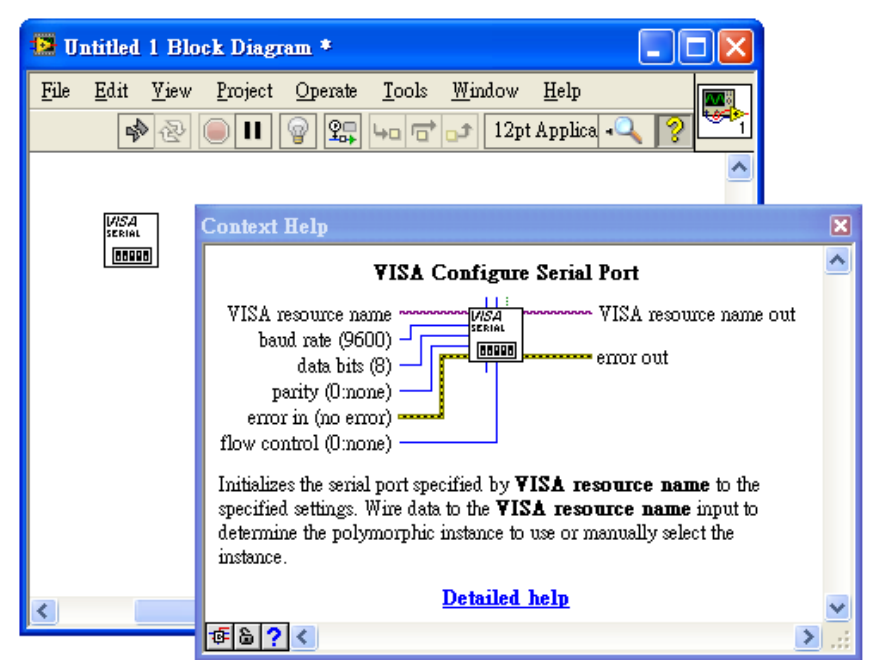

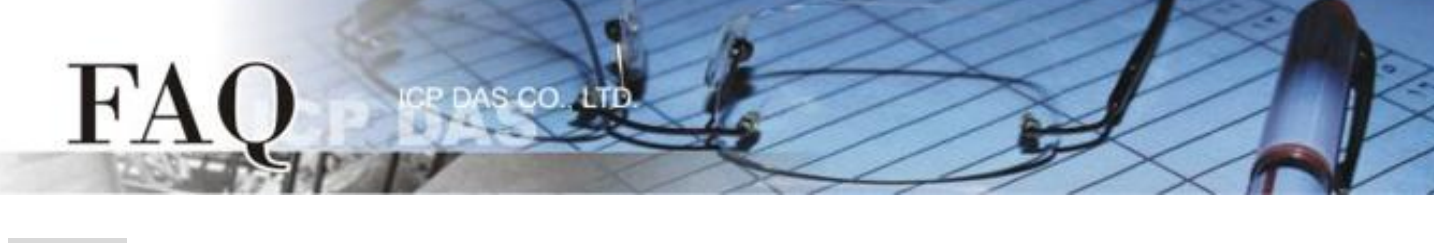

步骤 11: 范例程序如下:

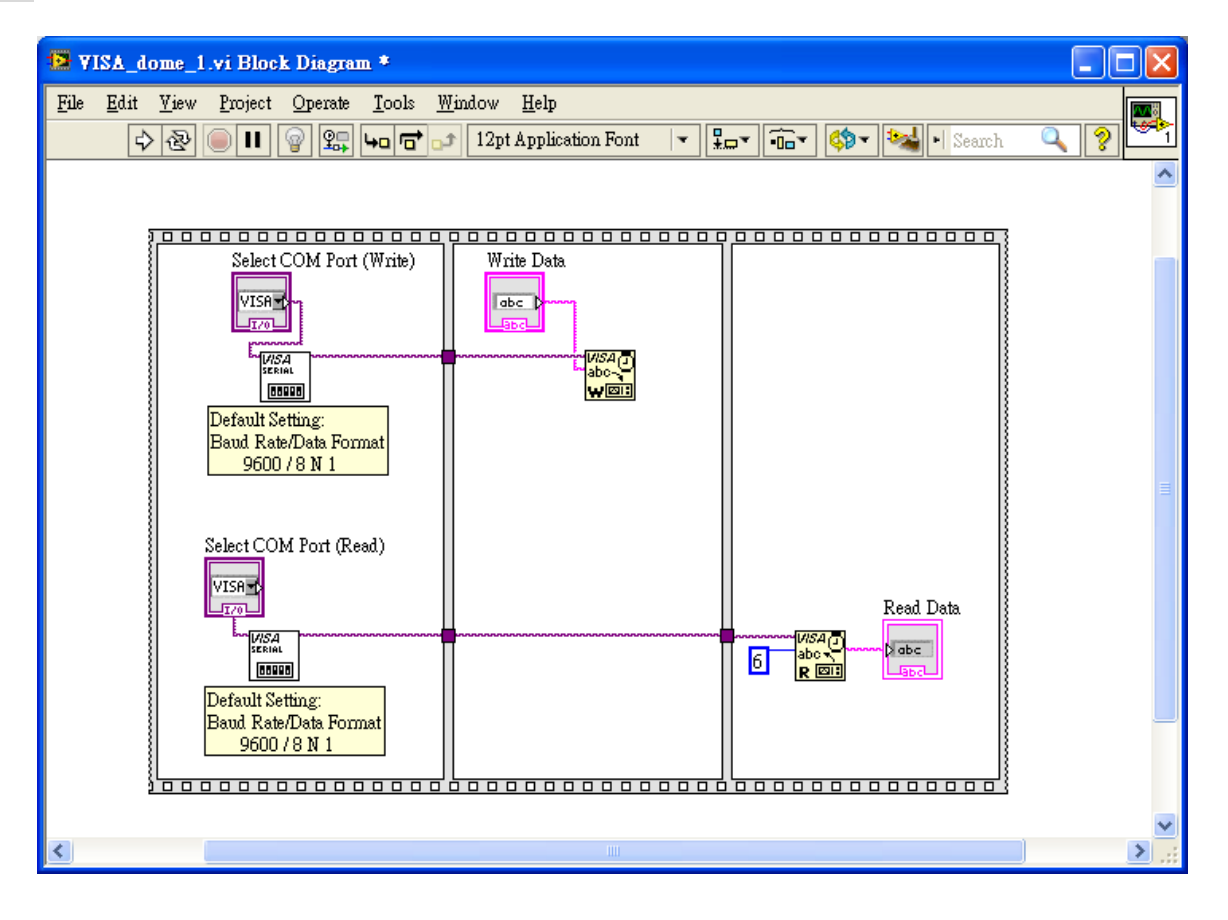

| VISA_dome_1.vi Front Panel *                                   |                                           |       |
|----------------------------------------------------------------|-------------------------------------------|-------|
| <u>File E</u> dit <u>V</u> iew <u>P</u> roject <u>O</u> perate | <u>I</u> ools <u>W</u> indow <u>H</u> elp | H     |
| 수 🏖 🦲 🚺 12pt Appl                                              | lication Font 🔍 🏪 🎰 🏧 🏧 🖓 🖽               | H     |
|                                                                |                                           |       |
| Select COM Port (Write)                                        | Select COM Port (Read)                    |       |
| <sup>1</sup> ⁄ <sub>4</sub> COM7 ▼                             | % COM8 ▼                                  |       |
|                                                                |                                           |       |
| Write Data                                                     | Doub Data                                 |       |
| iondae                                                         | Keau Data                                 |       |
| Lipuas                                                         | icpoas                                    |       |
|                                                                |                                           |       |
|                                                                |                                           |       |
|                                                                |                                           |       |
|                                                                |                                           |       |
|                                                                |                                           |       |
|                                                                |                                           |       |
|                                                                |                                           | ~     |
| <                                                              |                                           | > .:: |